# Tiller Italia PROGRAMMA REFERRAL

Guida

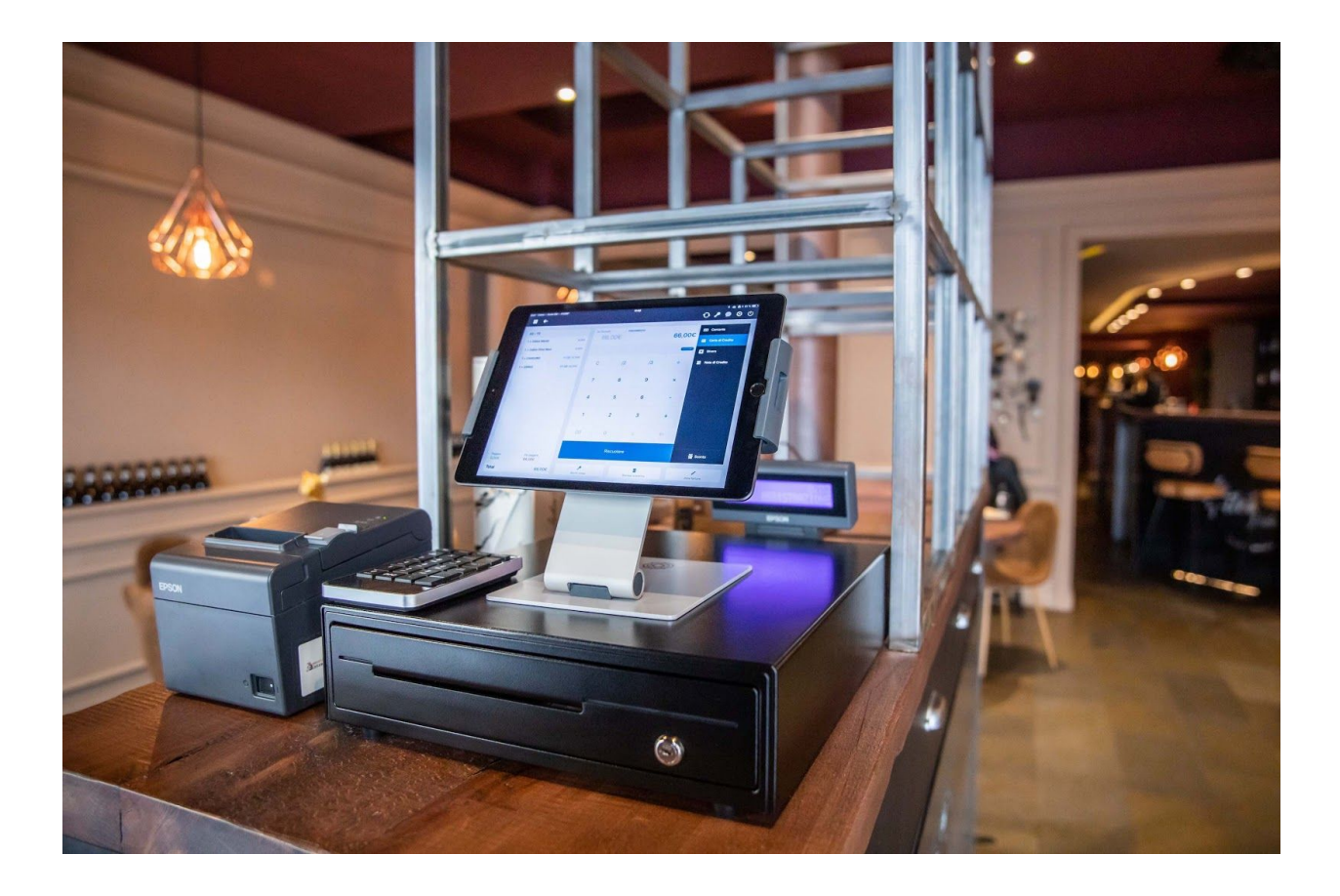

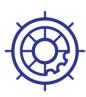

# " Unisciti al nostro programma di referral: consiglia Tiller ad altri imprenditori e ottieni

## subito premi dedicati! "

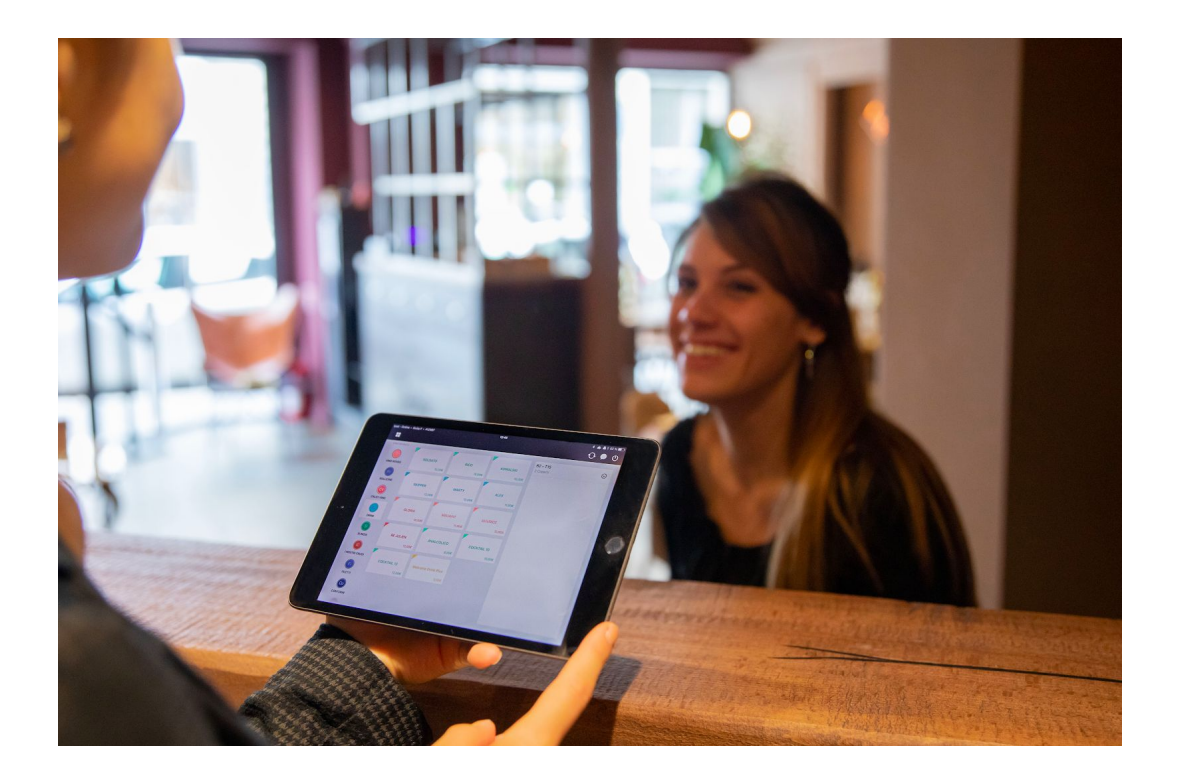

Tiller sta crescendo sempre di più ed è per questo che abbiamo sviluppato un programma di referral che permette a tutti, clienti e non, di **consigliare Tiller ad altri imprenditori e ottenere in cambio premi e benefit**!

> Segui i passaggi indicati in questa Guida ed entra subito a far parte del nostro network!

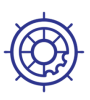

#### SE STAI CONSIGLIANDO TILLER AI TUOI CONTATTI:

#### 1. Visita la pagina dedicata sul sito

Per iniziare a consigliare Tiller ai tuoi contatti e amici visita la pagina dedicata sul nostro sito: <u>https://www.tillersystems.com/it/programma-ref</u> <u>erral/</u>

## 2. Clicca sul pulsante "Inizia a consigliare Tiller"

Proprio al centro della pagina, clicca sul pulsante "Inizia a consigliare Tiller". Un pop-up si aprirà sul tuo schermo: compila i campi con le informazioni richieste (nome, cognome, indirizzo email e numero di telefono). Clicca quindi su "Invia".

#### 3. Controlla la tua email

Controlla ora la tua casella di posta. Dovresti aver ricevuto un'e-mail dall'indirizzo <u>hello@partnerstackmail.com</u> chiamata "Verify your partnership with Tiller Crew". Clicca su "Follow this link" per completare la tua registrazione.

#### 4. Crea il tuo account su PartnerStack

PartnerStack è la piattaforma usata da Tiller per la gestione del programma di referral. Ti sarà chiesto per questo motivo di creare un account su PartnerStack: compila i campi con le informazioni richieste (nome, cognome) e imposta una password. Clicca sulla casella per accettare termini e condizioni e quindi su "Get Started".

**Attenzione!** Salva le tue credenziali, ti serviranno per accedere alla piattaforma in futuro e controllare lo stato dei tuoi referral e i tuoi premi!

#### 5. Inizia a condividere il link di referral

Congratulazioni! Da questo momento puoi iniziare a consigliare Tiller ai tuoi contatti condividendo con loro un semplice link! Ti trovi ora nella schermata principale di PartnerStack chiamata "Home", dove troverai una panoramica dello stato dei tuoi referral e dei premi disponibili e guadagnati. Rimanendo nella sezione "Summary", scrolla la pagina verso il basso; troverai una sezione chiamata "Link". Questo è il link da condividere con i tuoi contatti! Clicca su Copy o invialo direttamente via Twitter, Linkedin o email tramite le icone corrispondenti!

#### 6. Monitora il processo e ottieni premi

Da parte tua, è tutto! Ora il gioco passa nelle mani della persona alla quale hai inviato il link e al nostro Team Commerciale. Se la persona firmerà un contratto con Tiller, avrai diritto a premi in base al valore del contratto! Puoi monitorare lo stato dei tuoi referral e degli eventuali premi direttamente dal tuo account PartnerStack!

#### 7. Collega il tuo account Stripe o Paypal

Non dimenticare di collegare al tuo account PartnerStack un tuo conto Stripe o Paypal. Per farlo clicca nell'elenco a sinistra su "Rewards & Withdrawals" e quindi sul pulsante blu a destra "Add a payout provider".

In caso di dubbi o domande, non esitare a contattarci all'indirizzo e-mail <u>gbrioschi@tillersystems.com</u>.

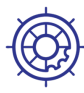

#### SE TI É STATO CONSIGLIATO TILLER:

Ecco i passi da seguire se un tuo contatto ti ha consigliato il registratore di cassa in iPad Tiller attraverso il nostro programma di referral.

#### 1. Benvenuto, benvenuta!

Innanzitutto, benvenuto / benvenuta! Siamo sempre felici di conoscere persone nuove e siamo orgogliosi di poterlo fare tramite questo nuovo programma. Se stai leggendo questa Guida è perché un tuo contatto ha condiviso con te un link. Cosa succede ora? Questo link ti permetterà di prenotare un appuntamento con i nostri consulenti commerciali, conoscere il nostro prodotto e capire come la nostra soluzione di cassa in iPad può supportare la tua attività!

#### 2. Clicca sul link ricevuto

Cliccando sul link che hai ricevuto, si aprirà una pagina web. Seleziona, usando i pulsanti corrispondenti, il settore della tua attività (es. *ristorante*) e compila i campi con le informazioni richieste (nome, cognome, nome del tuo locale, CAP, email e numero di telefono). Clicca quindi su "Invia".

#### 3. Fissa un appuntamento

Una volta inoltrata la richiesta, sarai richiamato entro breve da un nostro consulente per fissare un appuntamento. Insieme discuterete delle tue necessità imprenditoriali, di come Tiller può supportarti, avrai una dimostrazione del nostro sistema di cassa in tutte le sue funzionalità e infine il nostro consulente svilupperà per te un preventivo ad hoc!

#### 4. Lavoriamo insieme?

Ora sta a te decidere, lavoriamo insieme? ;-) Noi ci auguriamo di sì. Una volta firmato il contratto, una e-mail ti darà ufficialmente il benvenuto in Tiller. Allo stesso modo faremo sapere alla persona che ci ha fatti conoscere che abbiamo chiuso il contratto e i suoi premi sono in arrivo.

Vorresti diventare tu stesso/a un/a Tiller Ambassador? Segui le istruzioni contenute nella pagina precedente! Il nostro obiettivo è quello di creare un sistema virtuoso di raccomandazioni e abbiamo bisogno anche del tuo aiuto!

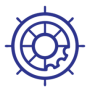